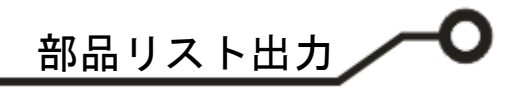

## **Epronics**

## © OPUSER V

## 部品リスト出力

設計した回路より使用している部品をリストとして出力が可能です。 フォーマットはテキストファイル、エクセルファイルです。

|           | プロジェクトエクスプローラーから回路<br>(MAINHIER)を選択し、右クリックメニューから部<br>品リスト(LOM)エディタを選択します。 |
|-----------|---------------------------------------------------------------------------|
| 部品リストエディタ | 部品リストエディタにて表示をクリックします。                                                    |

ヘルプ田

閉じる(<u>C</u>)

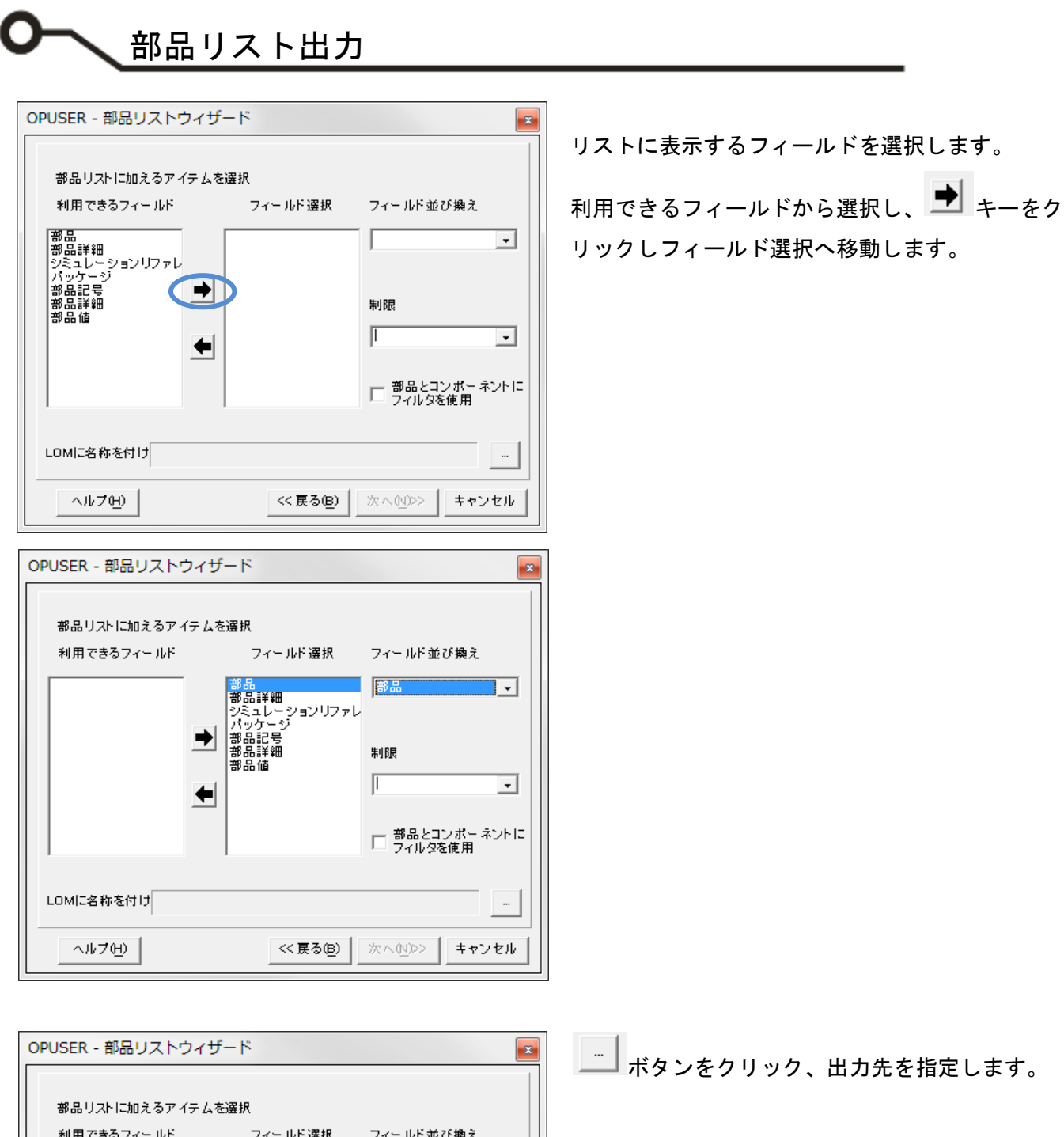

| 部品リストに加えるアイ    | テムを選択                      |                            |
|----------------|----------------------------|----------------------------|
| 利用できるフィールド     | フィールド選択                    | フィールド並び換え                  |
|                | 部品<br>部品詳細<br>シミュレーションリファレ | 部品                         |
|                | ➡ 部品記号<br>部品詳細<br>部品值      | 制限                         |
|                |                            | · ·                        |
|                |                            | □ 部品とコンボーネントに<br>□ フィルタを使用 |
| LOMIC名称を付け     |                            |                            |
| <u> ヘルプ(H)</u> | << 戻る(B)                   | 次へ200> キャンセル               |

Page 2

部品リスト出力

| OPUSER - 部品リストウィサ                                      | fード                                 | <b>—</b>                 |  |  |  |
|--------------------------------------------------------|-------------------------------------|--------------------------|--|--|--|
| 部品リストに加えるアイテム:                                         | を選択                                 |                          |  |  |  |
| 利用できるフィールド                                             | フィールド選択                             | フィールド並び換え                |  |  |  |
|                                                        | 部品<br>部品詳細<br>シミュレーションリファレ<br>パッケージ | 部品                       |  |  |  |
| <ul> <li>→</li> <li>↓</li> </ul>                       | ハッテーマ<br>部品1号<br>部品詳細<br>部品値        | 制限<br>                   |  |  |  |
|                                                        |                                     | 日 部品とコンポーネントに<br>フィルタを使用 |  |  |  |
| LOMに名称を付け <sup>C:¥Opuser-V¥JOB¥PCBLAYOUT¥LOM.txt</sup> |                                     |                          |  |  |  |
| ヘルプ(円)                                                 | << 戻る(B)                            | 次へ <u>N</u> ≫> キャンセル     |  |  |  |

OPUSER - 部品リストウィザード 8 部品リストに加えるアイテムを選択 利用できるフィールド フィールド選択 フィールド並び換え 书出記号 ¥≇⊞ 部品詳細 ⇒ 品記号 制限 Г -← □ 部品とコンボーネントに フィルタを使用 LOMに名称を付け C:¥Opuser-V¥JOB¥PCBLAYOUT¥LOM.txt ... ヘルプ(H) << 戻る(B) 次へ(N)>> キャンセル

 OPUSER - 部品リストウィザード
 Image: Comparison of the second second

次へをクリックします。

プレビュー画面が表示されます。

| 部品リストのブレビュー 3DBoard Cabinet.epb       |                      |             |     |          |        |  |  |  |  |
|---------------------------------------|----------------------|-------------|-----|----------|--------|--|--|--|--|
| 部品 部品詳細 シミュレーションリーバッケージ 部品記者 部品詳細 部品値 |                      |             |     |          |        |  |  |  |  |
| N4001                                 | 50V Lead Mounted     | DO41/2/L660 | D4  | none     | none   |  |  |  |  |
| N4001                                 | 50V Lead Mounted     | DO41/2/L660 | D1  | none     | none   |  |  |  |  |
| N4001                                 | 50V Lead Mounted     | DO41/2/L660 | D2  | none     | none   |  |  |  |  |
| N4001                                 | 50V Lead Mounted     | DO41/2/L660 | D3  | none     | none   |  |  |  |  |
| N4001                                 | 50V Lead Mounted     | DO41/2/L660 | D6  | none     | none   |  |  |  |  |
| N4001                                 | 50V Lead Mounted     | DO41/2/L660 | D10 | none     | 1N4148 |  |  |  |  |
| N4001                                 | 50V Lead Mounted     | DO41/2/L660 | D9  | none     | 1N4001 |  |  |  |  |
| N4001                                 | 50V Lead Mounted     | DO41/2/L660 | D7  | none     | none   |  |  |  |  |
| N4001                                 | 50V Lead Mounted     | DO41/2/L660 | D8  | none     | none   |  |  |  |  |
| N4690                                 | 250mW 5.6V 50uA 2    | DO41/2/L660 | D5  | 1N4690,1 | none   |  |  |  |  |
| N2646                                 | UJT                  | TO 18/3     | Q2  | 2N2646,1 | none   |  |  |  |  |
| 93                                    | Quad 2-IP NAND S     | DIP14/300   | IC7 | 4093.1   | none   |  |  |  |  |
| N33                                   | OptoIsolator Darline | DIP6/300    | IC2 | 4N33.1   | none   |  |  |  |  |
| C IN                                  | Ac In                | ACIN        | AC: | none     | none   |  |  |  |  |

確認後、閉じます。

並べ替えを行う場合は、『戻る』を選択し、修正し ます。

フィールド並び替えは、選択したフィールド内の A~Zへの並び替えとなります。

フィールド表示の順を変更する場合は、一度すべ て利用できるフィールドへ戻し並び替えます。

終了をクリックするとテキストファイルが出力されます。

| ファイル(F) 編集(E) 書式(O) 表示(V) ヘルプ(H)                                                                                                    |                    |
|----------------------------------------------------------------------------------------------------|--------------------|
| No 部品記号 部品 部品値 部品詳細 部品詳細 バッケージ シミュレーションリファ                                                                                                    | レンス                |
| 1  AC AC IN[none]AC In [none]ACIN]<br>2 (C1 (C1206[0.17] Mon Electrolytic SMD .125" Lead Space [none]C/L100/A]<br>3 (C2 (ASE-AA100] 2027(49/Electrolytic Radial 0.1" Lead Space [none]C/L100/PL<br>4 (C3 (CASE-AA100] none[Electrolytic Radial 0.1" Lead Space [none]C/L100/PCL<br>5 (C4 (ASE-AA100] 1000/Electrolytic Radial 0.1" Lead Space [none]C/L100/PCL<br>6 (Con] [FKG C0M/L1ST9] none[C0M/L1ST9/e100] [none]C0M/L1ST9]<br>7 D111NM001 [none]SV Lead Mounted Si Rectifier [none]D041/2/L660]<br>9 [D21]NM001 [none]SV Lead Mounted Si Rectifier [none]D041/2/L660]<br>9 [D21]NM001 [none]SV Lead Mounted Si Rectifier [none]D041/2/L660]<br>10 [D3 [NM001 ]none]SV Lead Mounted Si Rectifier [none]D041/2/L660]<br>11 [D4 [NM001 ]none]SV Lead Mounted Si Rectifier [none]D041/2/L660]<br>11 [D4 [NM001 ]none]SV Lead Mounted Si Rectifier [none]D041/2/L660]<br>11 [D4 [NM001 ]none]SV Lead Mounted Si Rectifier [none]D041/2/L660]<br>11 [D4 [NM001 ]none]SV Lead Mounted Si Rectifier [none]D041/2/L660]<br>11 [D4 [NM001 ]none]SV Lead Mounted Si Rectifier [none]D041/2/L660]<br>12 [D5 [NM8001 ]none]SV Lead Mounted Si Rectifier [none]D041/2/L660]<br>13 [D6 [NM001 ]none]SV Lead Mounted Si Rectifier [none]D041/2/L660]<br>15 [D8 [NM001 ]none]SV Lead Mounted Si Rectifier [none]D041/2/L660]<br>15 [D8 [NM001 ]none]SV Lead Mounted Si Rectifier [none]D041/2/L660]<br>15 [D8 [NM001 ]none]SV Lead Mounted Si Rectifier [none]D041/2/L660]<br>15 [D8 [NM001 ]none]SV Lead Mounted Si Rectifier [none]D041/2/L660]<br>16 [D9 [NM001 ]none]SV Lead Mounted Si Rectifier [none]D041/2/L660]<br>17 [F1 [ANI]none]FanI]none]ACIN]<br>18 [IC1 [NM0301] ]none]Rome]ACIN]<br>19 [IC1 [NM33]]none]FanI]none]ACIN]<br>19 [IC1 [NM33]]none]FanI]none]ACIN]<br>19 [IC1 [NM33]]none]FanI]none]ACIN]<br>19 [IC1 [NM33]]none]FanI]N | 0L <br> <br>P6/300 |

©Epronics Co.LTD

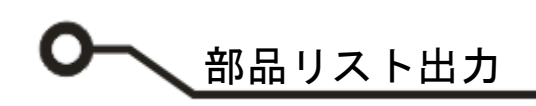

| Cin      | ) 🖬 🤊 - | (H - ) =                             |                      | 3DBoard_Cabinet_LOM.xls - Microsoft Excel                   |                          |                                                  |                  |
|----------|---------|--------------------------------------|----------------------|-------------------------------------------------------------|--------------------------|--------------------------------------------------|------------------|
|          | *-4     | 挿入 ページレイアウ                           | ト 数式                 | データ 校開 表示 開発                                                |                          |                                                  | 0 - 5            |
| 80<br>80 | 10 🖉    | MS Pゴシック - 11<br>B I U - (11 - (24 - | · A A                | === ≫· 示 ## ·<br>=== ?? 記 · · · · · · · · · · · · · · · · · | 条件付き テーブルとして<br>書式・書式設定・ | 10- 排入・<br>さいの<br>スタイル・<br>ごを排入・<br>計画除・<br>読書式・ | Σ · AT<br>       |
| 27       | - N - N | フォント                                 | 0<br>100 - 100 - 100 |                                                             |                          | 101                                              | 164.9h           |
|          |         | • (                                  | Jx 80006C1           | 5                                                           |                          |                                                  | 0                |
|          | 部品記号    | 部品                                   | 部品值                  | 部品詳細                                                        | 部品詳細                     | パッケージ                                            | シミュレーションリフィ      |
|          | AC      | AC IN                                | none                 | Ac In                                                       | none                     | ACIN                                             | J . 10 J 17 J // |
|          | 01      | 001206                               | 017                  | Non Electrolytic SMD 125" Lead Snace                        | none                     | C/1100/A                                         |                  |
|          | 02      | CASE-AA100                           | 220#/16V             | Electrolytic Radial 01" Lead Space                          | none                     | C/L100/POL                                       |                  |
|          | 03      | CASE-AA100                           | none                 | Electrolytic Radial 01" Lead Space                          | none                     | C/L100/POL                                       |                  |
|          | C4      | CASE-AA100                           | 1000#F               | Electrolytic Radial 0.1" Lead Space                         | none                     | C/L100/POL                                       |                  |
|          | Cont    | PKG CON/LIST9                        | none                 | CON/LIST9/e100                                              | none                     | CON/LIST9                                        |                  |
|          | D1      | 1 N4001                              | none                 | 50V Lead Mounted Si Rectifier                               | none                     | DO41/2/L660                                      |                  |
|          | D10     | 1 N4001                              | 1 N41 48             | 50V Lead Mounted Si Rectifier                               | none                     | DO41/2/L660                                      |                  |
| 0        | D2      | 1 N4001                              | none                 | 50V Lead Mounted Si Rectifier                               | none                     | DO41/2/L660                                      |                  |
| 1        | D3      | 1 N4001                              | none                 | 50V Lead Mounted Si Rectifier                               | none                     | DO41/2/L660                                      |                  |
| 2        | D4      | 1 N4001                              | none                 | 50V Lead Mounted Si Rectifier                               | none                     | DO41/2/L660                                      |                  |
| 3        | D5      | 1 N4690                              | none                 | 250mW 5.6V 50uA Zener Regulator                             | 1 N4690.1                | DO41/2/L660                                      |                  |
| 1        | D6      | 1 N4001                              | none                 | 50V Lead Mounted Si Rectifier                               | none                     | DO41/2/L660                                      |                  |
| 5        | D7      | 1 N4001                              | none                 | 50V Lead Mounted Si Rectifier                               | none                     | DO41/2/L660                                      |                  |
| 6        | D8      | 1 N4001                              | none                 | 50V Lead Mounted Si Rectifier                               | none                     | DO41/2/L660                                      |                  |
| 7        | D9      | 1 N4001                              | 1 N4001              | 50V Lead Mounted Si Rectifier                               | none                     | DO41/2/L660                                      |                  |
| З        | F1      | FAN                                  | none                 | Fan                                                         | none                     | ACIN                                             |                  |
| 9        | IC1     | MOC3011                              | none                 | Random Phase Opto Isolator / Triac Driver                   | MOC3011,1                | DIP6/300                                         |                  |
| 0        | IC2     | 4N33                                 | none                 | OptoIsolator Darlington O/P                                 | 4N33,1                   | DIP6/300                                         |                  |
| 1        | IC3     | CD4051                               | none                 | Single 8-Channel Mux/Demux                                  | CD4051,1                 | DIP16/300                                        |                  |
| 2        | IC4     | CD4543                               | none                 | BCD to 7-Segment Decoder / Driver                           | CD4543,1                 | DIP16/300                                        |                  |
| 3        | IC5     | CD4510                               | none                 | BCD Up/Down Counter                                         | CD4510,1                 | DIP16/300                                        |                  |
| ŧ        | IC6     | LM7805                               | none                 | 5V +ve Series Voltage Regulator                             | LM7805,1                 | TO220/3                                          |                  |
| 5        | IC7     | 4093                                 | none                 | Quad 2-IP NAND Schmitt Trigger                              | 4093,1                   | DIP14/300                                        |                  |
| 6        | Q1      | BT136                                | none                 | Triac                                                       | BT136,1                  | TO220/3                                          |                  |
| 1        | N Shee  | t1 /Sheet2 /Sheet3 /                 | P3 /                 | 14                                                          |                          |                                                  |                  |

『EXCEL へ貼付け』を選択すると、エクセルへ貼 付けされます。